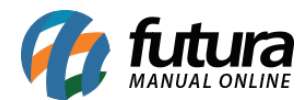

# 1 - Aba Outras informações (Grade de Produtos)

#### Caminho: <u>Cadastros>Estoque>Grade de Produtos</u>

Nesta versão foi criado uma nova aba denominada **Outras Informações** que será responsável por registrar a origem do produto cadastrado seja ela: China, Brasil entre outros. Essa informação poderá ser configurada em layouts de etiqueta.

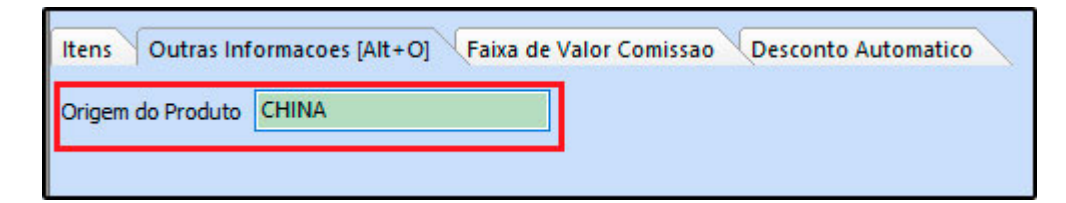

#### 2 - Novas opções de filtros na aba de consulta de clientes

#### Caminho: <u>Cadastros>Cadastros>Clientes</u>

A tela de filtro de clientes foi alterada para simplificar a busca, agora o sistema irá filtrar o cliente independente da informação inserida no campo de *Consulta*, seja endereço, telefone ou razão social, conforme mostra imagem abaixo:

| Cadastro  | Cadastro de Cliente ×                                                                                                    |              |                        |                |                |                     |                    |    |                  |
|-----------|----------------------------------------------------------------------------------------------------|--------------|------------------------|----------------|----------------|---------------------|--------------------|----|------------------|
| Novo [F   | Novo [F2] Editar [F3] Excluir Gravar [F10] Cancelar [F9]                                                                    |              |                        |                |                |                     |                    |    |                  |
| Consulta  | onsulta Principal Agenda Historico de Vendas Produtos Vendidos Movimentacao Financeira Pontos Fidelidade Anotacoes Diversas |              |                        |                |                |                     |                    |    |                  |
| - Pesquis | sa Simplificada                                                                                                    |              |                        |                |                |                     |                    |    |                  |
| Consulta  | 19                                                                                                    |              |                        | Per            | quisar         | Limpar Pesquisa [F4 | 1                  |    |                  |
|           | Para melhor precisao da pesquisa, separe as palavras-chaves por virgulas                                                    |              |                        |                |                |                     |                    |    |                  |
| + Pesqui  | isa Avançada                                                                                                    |              |                        |                |                |                     |                    |    |                  |
| Codigo    |                                                                                                    | Razao Social | Fantasia               | Fone           | Celular        | Cidade              | CPF/CNPJ           | UF | Aprovado no Site |
| 20        | EMPRESA DO BRASIL L                                                                                                    | TDA          | EMPRESA DO BRASIL LTDA | (19) 3455-6230 | (19)98562-3100 | AMERICANA           | 48.733.054/0001-92 | SP | Sim              |
| 21        | EMPRESA TESTE 3                                                                                                    |              | EMPRESA TESTE 3        | (19) 3456-2130 |                | PIRACICABA          | 99.999.999/9999-62 | SP | Sim              |
| 1         | EMPRESA TESTE LTDA                                                                                                    |              | EMPRESA TESTE LTDA     | (00) 0000-0000 | (00)0000-0000  | SAO SEBASTIAO DA GR | 99.999.999/9999-62 | SP | Sim              |
| 4103      | MESQUITA LTDA EPP                                                                                                    |              | MESQUITA LTDA EPP      | (19) 3387-2503 |                | SANTA BARBARA D'OE  | 17.789.952/0001-39 | SP | Não              |

Também foi inserido um novo filtro denominado *Tipo Cliente*, que irá filtrar os clientes do tipo *Físico* ou *Jurídico*, conforme mostra imagem abaixo:

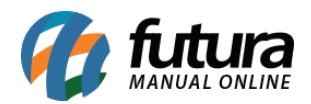

| Cadastro de Cliente ×            |                                                        |           |              |               |        |          |                |                     |                |            |
|----------------------------------|--------------------------------------------------------|-----------|--------------|---------------|--------|----------|----------------|---------------------|----------------|------------|
| Novo [F2]                        | vo [F2] Editar [F3] Excluir Gravar [F10] Cancelar [F9] |           |              |               |        |          |                |                     |                |            |
| Consulta Princ                   | cipal Agenda Historico de                              | Vendas P  | rodutos Vend | idos (Movi    | mentad | cao Fina | ncei           | ra Pontos Fidelidad | de Anotacoe    | s Diversas |
| + Pesquisa Sir<br>- Pesquisa Ava | nplificada<br>ançada                                   |           |              |               |        |          |                |                     |                |            |
| Razao Social                     | Comecando por: 🗸                                       |           |              |               |        |          |                |                     |                |            |
| Fantasia                         |                                                        |           |              |               |        |          |                | Pesquisar           |                |            |
| CNPJ / CPF                       |                                                        | Status T  | odos         | Codigo        |        |          |                |                     |                |            |
| Endereco                         |                                                        | Cidade    |              |               | UF     |          | ~              | Limpar Pesquisa [   | F4]            |            |
| Ordem                            | Razão Social 🗸 Cada                                    | stro Todo | os 🗸 Apr     | ovado no Site | Тос    | dos      | ~              |                     |                |            |
| - Outros Filtro                  |                                                        |           |              |               |        |          |                |                     |                |            |
| Representante                    | <u> </u>                                               |           |              |               |        |          |                |                     |                |            |
| G. de Clientes                   | <u> </u>                                               |           |              |               |        |          |                |                     |                |            |
| Data Agenda                      | // a //                                                |           |              |               |        |          |                |                     |                |            |
| Ramo Atividade                   |                                                        |           |              |               |        |          |                |                     |                |            |
| Negativacao                      | Todos                                                  | ~         | Data Cada    | stro v        | 11     |          | a              | 11                  |                |            |
| Contrib. Icms                    | Todos                                                  | ~         | Tipo Cliente | Todos         |        |          | ~              |                     |                |            |
|                                  | ():<br>                                                |           |              | Juridico      |        |          |                |                     |                |            |
| Codigo                           | Razao Social                                           |           |              | Fisico        |        |          |                | Fone                | Celular        | Cidade     |
| 76 JOAC                          | A5                                                     |           | JOAO LOGOS   |               |        |          | (12) 4506 7765 |                     | BARRA DO PIRAL |            |
| 26 MOD                           | A3                                                     |           | MOD          | CA            |        |          |                | (12) 4590-7765      |                | UDATUDA    |

# 3 - Novo filtro na tela de consulta do Estoque Unificado

# Caminho: Cadastros>Estoque> Estoque Unificado

Foi inserido um novo filtro denominado como **Produto Detalhe** que é responsável por filtrar os produtos que compõem o produto principal, facilitando assim a busca para o usuário, conforme mostra imagem abaixo:

| Cadastro de Estoque Unificado 🗙                          |                      |  |  |  |  |  |
|----------------------------------------------------------|----------------------|--|--|--|--|--|
| Novo [F2] Editar [F3] Excluir Gravar [F10] Cancelar [F9] |                      |  |  |  |  |  |
| Consulta Principal                                       |                      |  |  |  |  |  |
| Codigo Descricao                                         |                      |  |  |  |  |  |
| Produto Principal                                        | Pesquisar            |  |  |  |  |  |
| Produto Detalhe 204 🕓 55353 - P - ROSA - ALGODÃO         |                      |  |  |  |  |  |
|                                                          | Limpar Pesquisa [F4] |  |  |  |  |  |
| Codigo Descricao Produ                                   | to Principal         |  |  |  |  |  |
| 1 TESTE CADERNO TESTE 1                                  |                      |  |  |  |  |  |

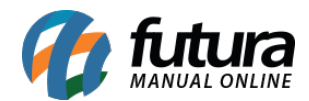

### 4 - Novo cadastro de banco

#### Caminho: <u>Cadastro>Financeiro>Bancos</u>

Foi inserido um novo cadastro de banco denominado como COOPERATIVA CENTRAL DE CRÉDITO – AILOS, conforme mostra exemplo abaixo:

| .:: Cadastro de Banco ::. × |                                        |  |  |  |  |
|-----------------------------|----------------------------------------|--|--|--|--|
| F2 Novo                     | F3 Editar Excluir F10 Gravar Cancelar  |  |  |  |  |
| Consulta P                  | rincipal                               |  |  |  |  |
| Cod. Interno                | 85                                     |  |  |  |  |
| Descricao                   | COOPERATIVA CENTRAL DE CRÉDITO - AILOS |  |  |  |  |
| Logo                        |                                        |  |  |  |  |
| ALLOS Excluir               |                                        |  |  |  |  |

# 5 - Nova Opção de consulta de imagens

**Caminho:** <u>*Cadastros>Estoque>Produto> Aba Imagens*</u>

O sistema foi compatibilizado com um buscador de internet, portanto sempre que o usuário inserir uma descrição e em seguida clicar na *Aba Imagens* o sistema irá buscar todas as imagens referente a descrição que se enquadrem ao tamanho aceito pelo *ERP Futura Server* e serão apresentadas para seleção, conforme exemplo abaixo:

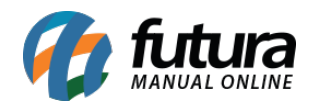

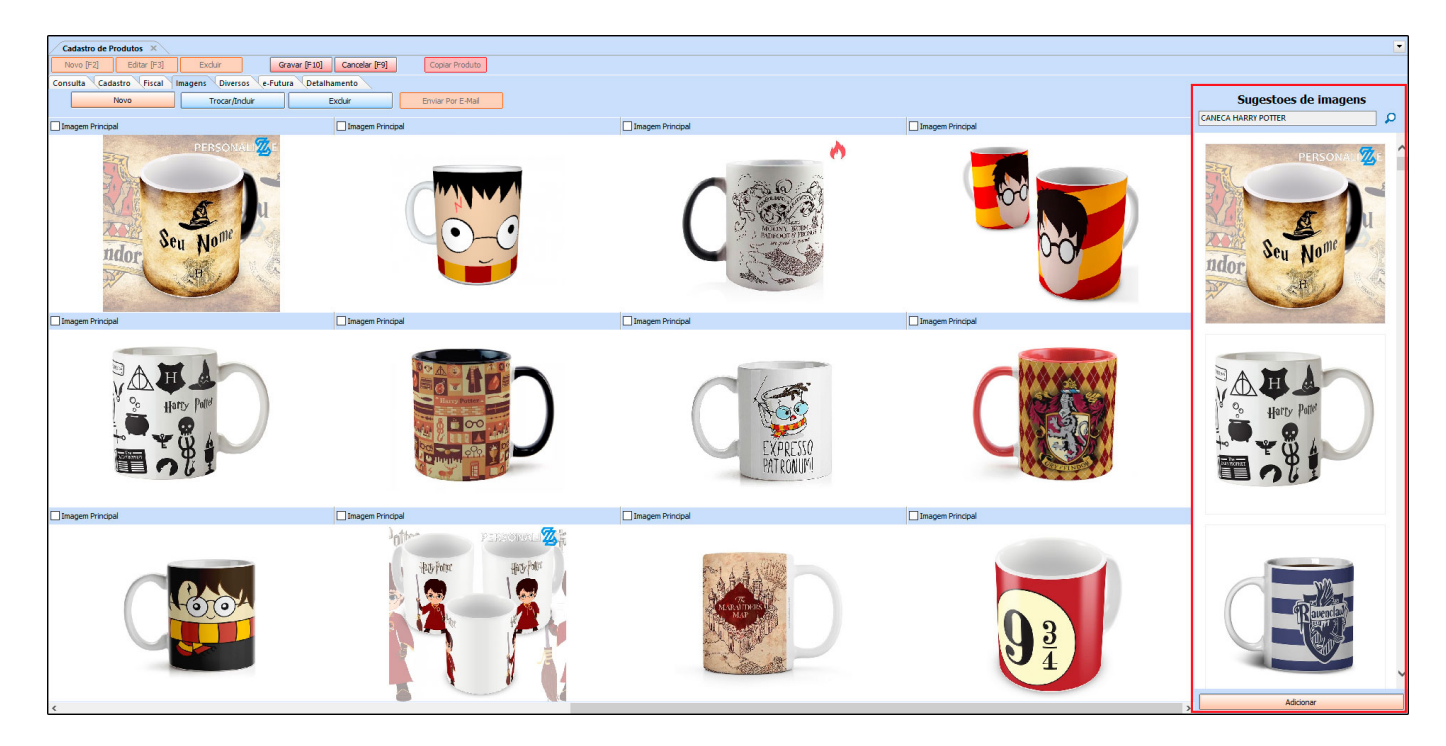

### 6 - Nova base de dados de CEP

Nesta versão a base de dados CEP foi atualizada modificando assim a consulta de endereços, deixando a pesquisa mais rápida, conforme mostra imagem abaixo:

| End. Faturamento [Alt+F] End. Cobranca [Alt+C] End. Entrega [Alt<br>CEP 90460-150 J UF SP Pais | +E] Outras Informacoes [Alt + O] Ne<br>1058  BRASIL | egativacao (Alt + N) Consulta de Credito [Alt+R] | Inter | esse     |   |  |  |  |  |
|------------------------------------------------------------------------------------------------|-----------------------------------------------------|--------------------------------------------------|-------|----------|---|--|--|--|--|
| Consulta CEP - (ESC) para sair                                                                 |                                                     |                                                  |       |          |   |  |  |  |  |
| - Pesquisa Simplificada                                                                        |                                                     |                                                  |       |          |   |  |  |  |  |
| Consulta MAIRI                                                                                 |                                                     |                                                  |       |          |   |  |  |  |  |
| Para melhor precisao da pesquisa, separe as palavras-chaves po                                 | r virgulas                                          | Limpar Pesquisa[F4]                              |       |          |   |  |  |  |  |
| + Pesquisa Avançada                                                                            |                                                     |                                                  |       |          |   |  |  |  |  |
| Logradouro                                                                                     | Bairro                                              | Localidade                                       | UF    | CEP      | ^ |  |  |  |  |
| RUA MAIRINIQUE                                                                                 | ZUMBI DOS PALMARES                                  | MANAUS                                           | AM    | 69084044 |   |  |  |  |  |
| RUA MAIRI                                                                                      | GLEBA A                                             | CAMACARI                                         | BA    | 42807280 |   |  |  |  |  |
| RUA MAIRINQUE                                                                                  | CONCEICAO                                           | FEIRA DE SANTANA                                 | BA    | 44065554 |   |  |  |  |  |
| RUA MAIRI                                                                                      | VILA PRAIANA                                        | LAURO DE FREITAS                                 | BA    | 42705250 |   |  |  |  |  |
|                                                                                                |                                                     | MAIRI                                            | BA    | 44630000 |   |  |  |  |  |
| RUA NILO RIOS 30                                                                               | CENTRO                                              | MAIRI                                            | BA    | 44630970 |   |  |  |  |  |
| TRAVESSA JOSE FERNANDES DA SILVA, S/N                                                          | CENTRO                                              | MAIRI                                            | BA    | 44634970 |   |  |  |  |  |
| RUA MAIRI                                                                                      | MARECHAL RONDON                                     | SALVADOR                                         | BA    | 41280250 |   |  |  |  |  |
| RUA MAIRI DA BAHIA                                                                             | LIBERDADE II                                        | TEIXEIRA DE FREITAS                              | BA    | 45992408 |   |  |  |  |  |
| BECO JOAO MAIRINCK                                                                             | SAO PEDRO                                           | VITORIA                                          | ES    | 29030037 |   |  |  |  |  |
|                                                                                                |                                                     | MAIRIPOTABA                                      | GO    | 75630000 |   |  |  |  |  |
| RUA ANGELO URZEDA, S/N                                                                         | SETOR CENTRAL                                       | MAIRIPOTABA                                      | GO    | 75634970 |   |  |  |  |  |
| RUA MAIRINK                                                                                    | CASA BRANCA                                         | BELO HORIZONTE                                   | MG    | 31050170 |   |  |  |  |  |
| RUA MAIRIPORA                                                                                  | JATOBA (BARREIRO)                                   | BELO HORIZONTE                                   | MG    | 30692320 |   |  |  |  |  |
| RUA MAIRIPOTABA                                                                                | VARGEM DAS FLORES                                   | BETIM                                            | MG    | 32672360 |   |  |  |  |  |
| RUA AGUAS FORMOSAS, S/N                                                                        | MAIRINK                                             | CARLOS CHAGAS                                    | MG    | 39864973 |   |  |  |  |  |
| RUA MAIRIPORA                                                                                  | CARAVELAS                                           | IPATINGA                                         | MG    | 35164269 |   |  |  |  |  |
| RUA MAIRINQUE                                                                                  | VARANDAS DO CAMPO                                   | CAMPO GRANDE                                     | MS    | 79072628 | ~ |  |  |  |  |
| <                                                                                              |                                                     |                                                  |       |          | > |  |  |  |  |

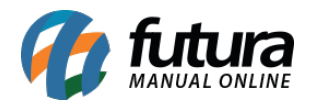

**Obs:** Após a atualização do sistema a nova base deverá ser inserida na pasta dados do servidor.

### 7 - Nova configuração de Desconto Automático

#### **Caminho:** <u>*Configurações>Desconto Automático>Configurações*</u>

Nesta versão foi desenvolvido um novo tipo de desconto automático denominado como *Leve X pague Y por grade de produtos* esta opção permitirá que o usuário defina uma certa quantidade de produtos da grade X que o cliente pode comprar pagando o valor de apenas uma quantidade Y, conforme mostra a imagem abaixo:

| Cadastro de Descontos × |                                                    |  |  |  |  |
|-------------------------|----------------------------------------------------|--|--|--|--|
| Novo [F2]               | Editar [F3] Excluir Gravar [F10] Cancelar [F9]     |  |  |  |  |
| Consulta Princ          | ipal                                               |  |  |  |  |
| Codigo                  | 0 Status Ativo V Data Cadastro 31/10/2018 11:58:37 |  |  |  |  |
| Promocao                |                                                    |  |  |  |  |
| Empresa                 | 1 S EMPRESA TESTE LTDA                             |  |  |  |  |
| Periodo                 | a                                                  |  |  |  |  |
| Tipo                    | Leve X pague Y - Por grade de produtos             |  |  |  |  |
| Produto Grade           | 6 😱 CAMISETA FEMININA                              |  |  |  |  |
| Leve                    | 3,00 Pague 2,00                                    |  |  |  |  |